# 在CCMP中配置Supervisor Active Directory集成

### 目录

<u>简介</u> <u>先决条件</u> <u>要求的组件</u> <u>背景置</u> <u>验</u>障排除

### 简介

本文档介绍配置步骤,以便管理员通过思科统一联系中心管理门户(CCMP)将座席作为监督者。

### 先决条件

#### 要求

Cisco 建议您了解以下主题:

- 统一联络中心企业版(UCCE)
- CCMP

#### 使用的组件

本文档中的信息基于以下软件和硬件版本:

- UCCE 11.6.1
- CCMP 11.6.1

本文档中的信息都是基于特定实验室环境中的设备编写的。本文档中使用的所有设备最初均采用原 始(默认)配置。如果您的网络处于活动状态,请确保您了解所有命令的潜在影响。

## 背景信息

为了让管理员能够将座席帐户提升到主管;使用CCMP集成配置环境(ICE)完成Supervisor Active Directory(AD)集成步骤非常重要。 如果CCMP管理员尝试将代理设置为管理引擎,如果没有此配置 ,则会弹出错误"**Active Directory域服务器未在[AW]上配置**",如图所示;

| Details Person Supervisor Agent Teams Skill Grou         | aps Attributes | Advanced | History |
|----------------------------------------------------------|----------------|----------|---------|
| Custom Data                                              |                |          |         |
| Supervisor                                               |                |          |         |
|                                                          |                |          |         |
| Domain Account                                           |                |          |         |
|                                                          |                |          |         |
| Associate with Domain Account                            |                |          |         |
|                                                          |                |          |         |
| Login Name                                               |                |          |         |
|                                                          |                |          | Q       |
| Active Directory Domain Server is not configured on [AW] |                |          |         |

配置

**注意:**此处的配置步骤假定在CCMP ICE中Cisco CCE集成已完成,并且基本操作可以成功执行。另请确保在维护窗口中完成以下步骤。

**1.开**放**冰**;搜索CCMP节点并启动应用;

| Search                                  |
|-----------------------------------------|
| Everywhere 🗸                            |
| ice 🔎                                   |
|                                         |
| Integrated Configuration<br>Environment |
|                                         |

2.完成数据库连接和登录。

3.在集群配置模式下;单击配置Cisco Unified CCE服务器;如图所示;

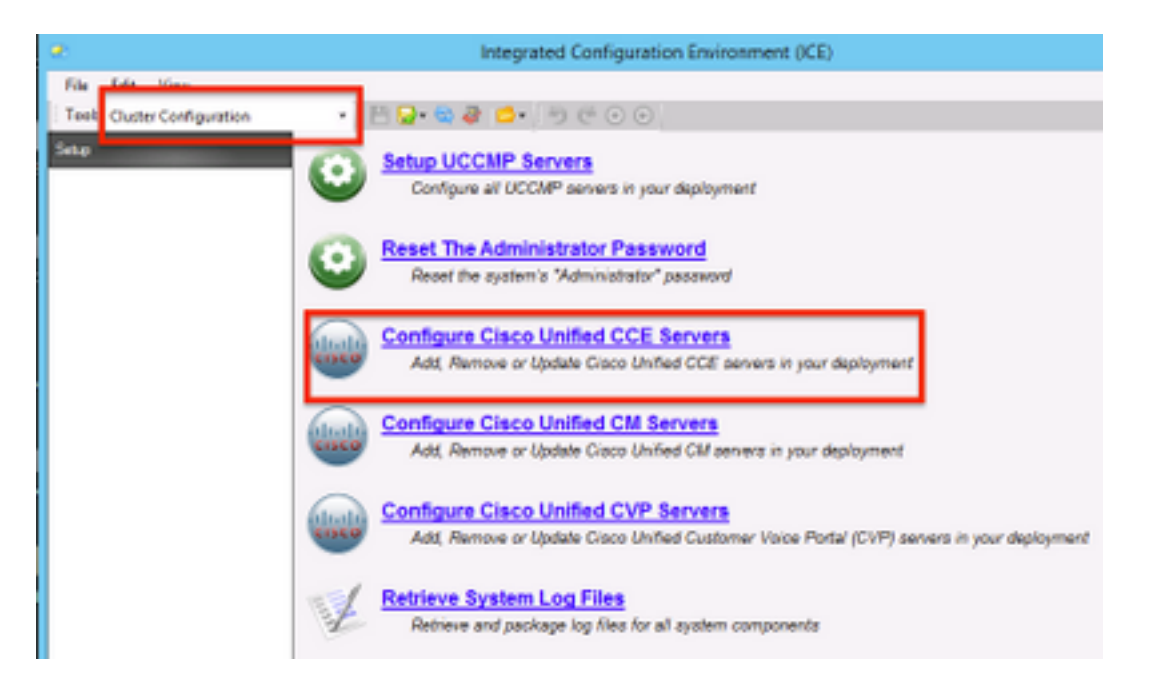

4.在"选择任务"下选择"修改现有实例",然后单击"下一步",如图所示;

|    | Configure Cisco Unified CCE Servers                                                                                                    |
|----|----------------------------------------------------------------------------------------------------|
| Ĩ, | Select Task Please select an option and click next to continue  Add a new instance  Modfy an existing instance  Remove an existing instance  Remove an existing instance  Next |

5.选择适用**的实**例名称,**然后单击**"下一步",如图所示;

注意:此处的"AW"是本文档使用的测试实验室的实例名称。

|    | Configure Cisco Unified CCE Servers                                               |  |
|----|-----------------------------------------------------------------------------------|--|
| ۲. | Select Unified CCE Please select the Unified CCE instance that you wish to modify |  |
|    | Cancel Previous Next                                                              |  |

**6.选**择单击"下一步",直到出现"Supervisor Active Directory Integration"选项并选择"**是"**,然后**选择** "下一步",如图所示;

| Configure Cisco Unified CCE Servers                                                                               |
|----------------------------------------------------------------------------------------------------|
| Supervisor Active Directory Integration                                                                           |
| Do you wish to allow Active Directory user accounts to be mapped to supervisors when configuring     Unified CCE? |
| Yes     No                                                                                                    |
|                                                                                                    |
|                                                                                                    |
|                                                                                                    |
|                                                                                                    |
|                                                                                                    |
| Cancel Previous Next                                                                                              |

7.确保提供主域控制器和辅助域控制器的详细信息以及端口号,然后单击"下一步",如图所示;

**注意:**根据实验配置,此处仅提供主域控制器/全局编录及其端口号。格式为 <FQDN/IP>:<PortNumber>

|     | Configure                                                               | Cisco Unified CCE S                                                       | iervers                             | × |
|-----|-------------------------------------------------------------------------|---------------------------------------------------------------------------|-------------------------------------|---|
| X D | Configure Active Dire                                                   | ctory Connections                                                         |                                     |   |
| 1   | Please enter the addresses of y<br>required security settings to con    | our primary and secondary do<br>nect                                      | omain controllers and configure the |   |
| ``  | Primary Domain Controller:                                              | ad2012.semain.esm:3268                                                    |                                     |   |
|     | Secondary Domain Controller:                                            | 1                                                                         |                                     |   |
|     | Set Active Directory Auther Anonymous Delegation Encryption Server Bind | ntication Types (Advanced) Fast Bind Readonly Server Secure Sockets Layer | Secure<br>Sealing<br>Signing        |   |
|     |                                                                         | Car                                                                       | ncel Previous Next                  |   |

8.选择AD中主管用户域帐户所在的位置,然后单击"下**一步**",如图所示

|    | Configure Cisco Unified CCE Servers                                                            | × |
|----|------------------------------------------------------------------------------------------------|---|
| 20 | Select Supervisor Active Directory Location                                                    |   |
| 1  | Select the location in active directory where your supervisor user domain accounts are located |   |
| `` | B- Samaira                                                                                     | 1 |
|    |                                                                                                |   |
|    |                                                                                                |   |
|    |                                                                                                |   |
|    |                                                                                                |   |
|    |                                                                                                |   |
|    | Cancel Previous Next                                                                           |   |

9.选择链接的Unified CM服务器,然后单击"下一步",如图所示;

|    | Configure Cisco Unified CCE Servers                                                              | × |
|----|--------------------------------------------------------------------------------------------------|---|
| 20 | Configure Linked Unified CM Servers                                                              |   |
|    | Please select the Cisco Unified CM servers that this Unified CCE is capable of routing calls to: |   |
| `  | ✓ cucm10                                                                                         | ] |
|    |                                                                                                  |   |
|    |                                                                                                  |   |
|    |                                                                                                  |   |
|    |                                                                                                  |   |
|    |                                                                                                  |   |
|    |                                                                                                  |   |
|    |                                                                                                  |   |
|    | Cancel Previous Next                                                                             |   |

**10.如**图所**示**,在"摘要"屏幕中单击"下一步";

|    | Configure Cisco Unified CCE Servers                                                                                                    | × |
|----|----------------------------------------------------------------------------------------------------|---|
| 20 | Summary                                                                                                    |   |
| 1. | ICM Configuration Summary                                                                                                    | ^ |
| `` | Overview                                                                                                    |   |
|    | ICM Instance Name: pin<br>ICM Deployment Type: Standard<br>ICM Version: 188.1<br>Authentication Mode: Local<br>Redundancy Type: SingleSided<br>Provisonable: Yes<br>Primary Server Configuration | ш |
|    | Server [sprawler] (sprawler.samaira.com)<br>• Primary Admin Workstation Component<br>• Primary Provisioning Components                                                                           | ~ |
|    | Cancel Previous Next                                                                                                    |   |

**11.确**保您看到"成**功"**屏幕,如图所示,单击"退**出"**;

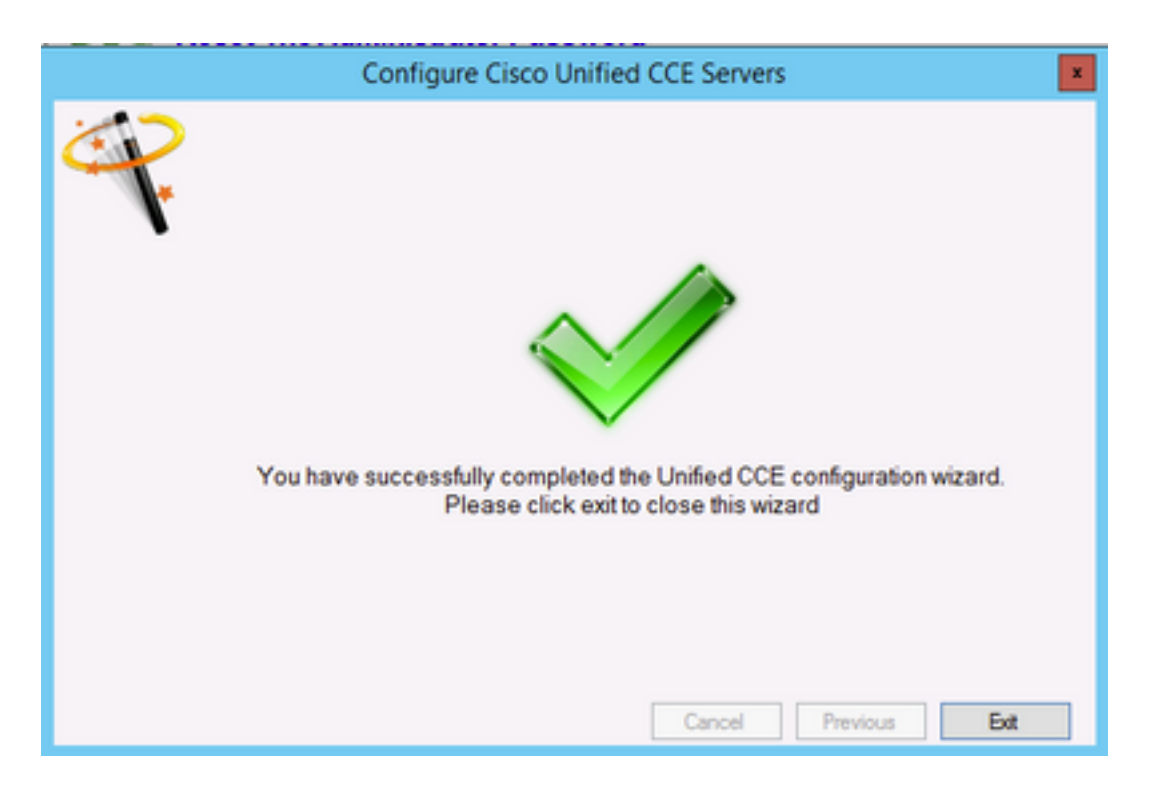

12.确保单击"在ICE中保存"(通过选择"保存图标"),如图所示;

|                             | Integrated Configuration Environment (ICE) |
|-----------------------------|--------------------------------------------|
| File Edit View              |                                            |
| Tool: Cluster Configuration | • 💾 🔂 • 🕲 🐲 🖆 • 🗐 🤄 💿 💿                    |

## 验证

使用本部分可确认配置能否正常运行。

1.搜索并单击"管理门户";如图所示;

| Search                            |  |
|-----------------------------------|--|
| Everywhere V<br>management portal |  |
| Management Portal                 |  |

2.登录到管理门户

# Login

| Isername      |   |
|---------------|---|
| administrator |   |
| assword       |   |
| ******        | ٩ |
| Login         |   |

**3.从Resource Manager**中**选择Agent,**然后单击**Supervisor Tab** ,然后选择Supervisor选项,然后 搜索登录名,然后单击"查找",然后验证消息**"找到域帐户"。** 单击**Save**将此帐户设置为 **Supervisor帐户。**,如图所示;

| Root / SPRAW / AW / CUCM     | HM TEST USER CO | MP (Agent)  |                  |               |               |         |
|------------------------------|-----------------|-------------|------------------|---------------|---------------|---------|
| Details Person               | Supervisor      | Agent Teams | Skill Groups     | Attributes    | Advanced      | History |
| Custom Data                  |                 |             |                  |               |               |         |
| Supervisor<br>Domain Account |                 |             |                  |               |               |         |
| Associate with Dor           | nain Account    |             |                  |               |               |         |
| Login Name                   | in con          |             |                  |               |               |         |
| Ø Domain accour              | t found         |             |                  |               |               |         |
|                              |                 |             |                  |               |               |         |
|                              |                 |             |                  |               |               |         |
|                              |                 | ٨           | ctivate Win      | dows          |               |         |
| Save Cancel                  | 😑 Ready         | G           | o to System in C | Control Panel | to activate W | indows. |

4.系统首先会说Agent更新请求已提交;黄色指示灯也显示"待处理活动",如图所示;

| ent update request submitted             |             |                |              |               |         |
|------------------------------------------|-------------|----------------|--------------|---------------|---------|
| Details Person Supervisor<br>Dustom Data | Agent Teams | Skill Groups   | Attributes   | Advanced      | History |
| Supervisor                               |             |                |              |               |         |
| Domain Account                           |             |                |              |               |         |
| Associate with Domain Account            | :           |                |              |               |         |
| Login Name                               |             |                |              |               |         |
| ccmpuser@samaira.com                     |             |                |              |               | Q       |
|                                          |             |                |              |               |         |
|                                          | A           | ctivate Wind   | dows         |               |         |
|                                          | Go          | to System in C | ontrol Panel | to activate W | indows. |

**5.最**后,几秒后状态将更改为"就**绪**",并提交更改。

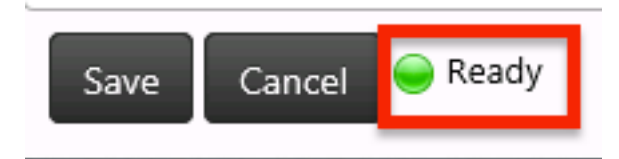

**6.即**使是**管理和数据服务器**(AW)节点中的Configuration Manager,现在也将确认此代理帐户是 Supervisor,如图所示;

| ent Explorer                                                                                                    |
|----------------------------------------------------------------------------------------------------|
| Agent Advanced Sul group membembp  Select Person  Personal information Enable logins  Personal information Enable logins  Person (SSO)  SSO is globally diabled.  Find name  PEST USBR  Lad name  PEST USBR  Login name  Pesthologin  Password  Contem password  Agent Information Enterplement number)  Supervisor:  Supervisor: |
|                                                                                                    |

# 故障排除

目前没有针对此配置的故障排除信息。